# 江戸川区公園占用電子化システム キッチンカー 利用ガイド

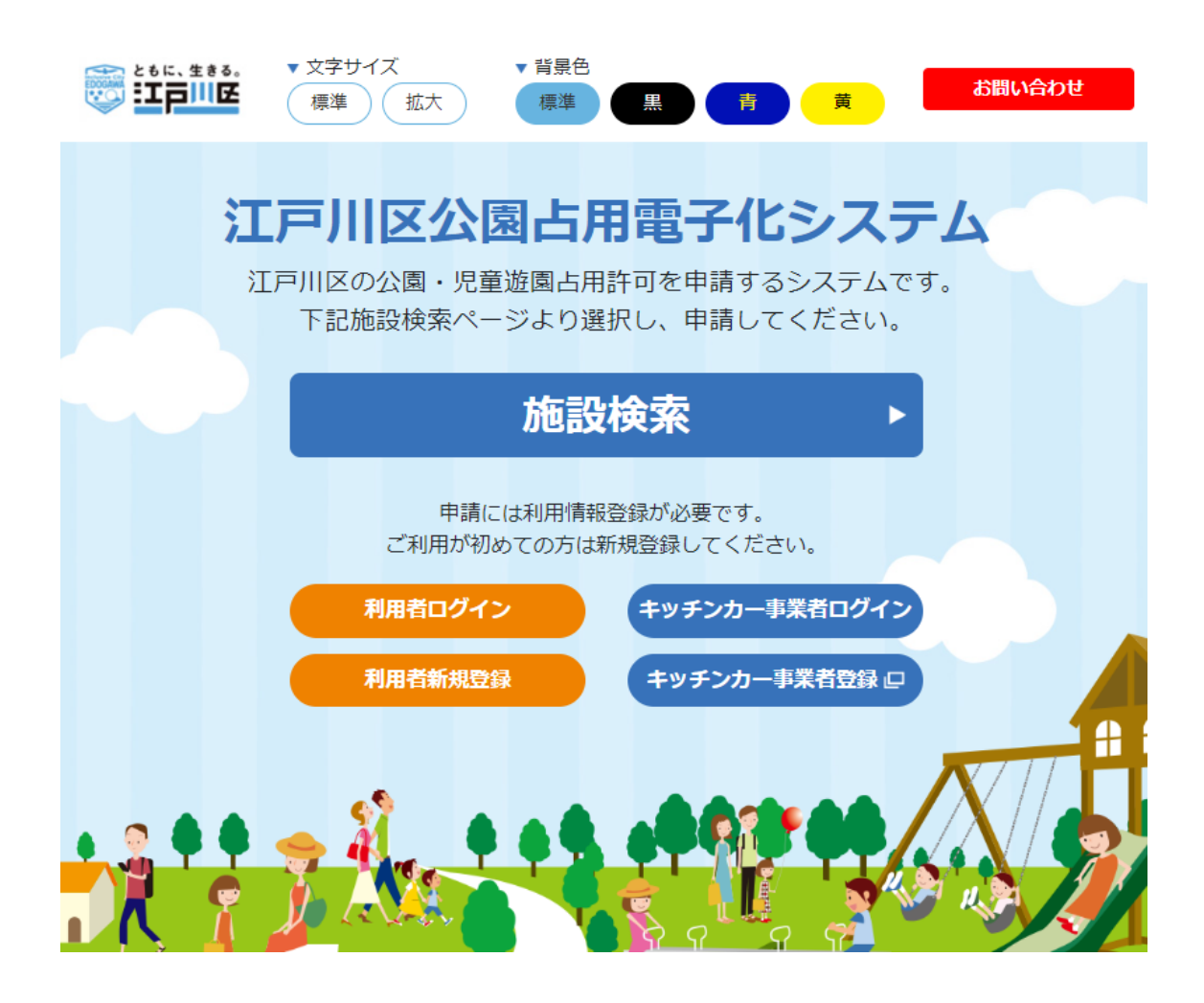

2025年4月1日

<u>目 次</u>

| 1. 利用者新  | 新規登録                              | 3  |
|----------|-----------------------------------|----|
| 1.1. キッ  | チンカー事業者登録                         | 3  |
| 1. 1. 1. | キッチンカー事業者情報登録                     | 4  |
| 1. 1. 2. | 登録情報に不備があった場合                     | 5  |
| 1. 1. 3. | 事業者登録                             | 6  |
| 2. キッチン  | ンカー事業者申請                          | 7  |
| 2.1. 事業: | 者情報の確認・変更                         | 7  |
| 2. 1. 1. | 取扱商品設定・代表商品の設定                    |    |
| 2. 1. 2. | 代表商品の設定                           | 10 |
| 2.2. キッ  | チンカー出店希望日・希望場所申請................. | 11 |
| 2. 2. 1. | キッチンカー希望日申請設定                     | 12 |
| 代表商品     | 品の変更                              | 13 |
| 出店日の     | D変更                               | 14 |
| 申請提出     | 出                                 | 15 |
| 3. キッチン  | ンカー出店時                            | 6  |
| 3.1. 出店  | 前に行うこと                            | 16 |
| 3. 1. 1. | 許可証ダウンロード                         | 17 |
| 3. 1. 2. | 出店のキャンセル                          | 18 |
| 3.2. 出店  | 後に行うこと                            | 19 |
| 3. 2. 1. | 販売実績確認                            | 19 |
| 個別売_     | 上報告                               | 20 |
| 3. 2. 2. | 支払い                               | 21 |
| 支払い      |                                   | 22 |
| 領収書      | アップロード                            | 24 |
| 再アップ     | プロード要請メールが届いたら                    |    |

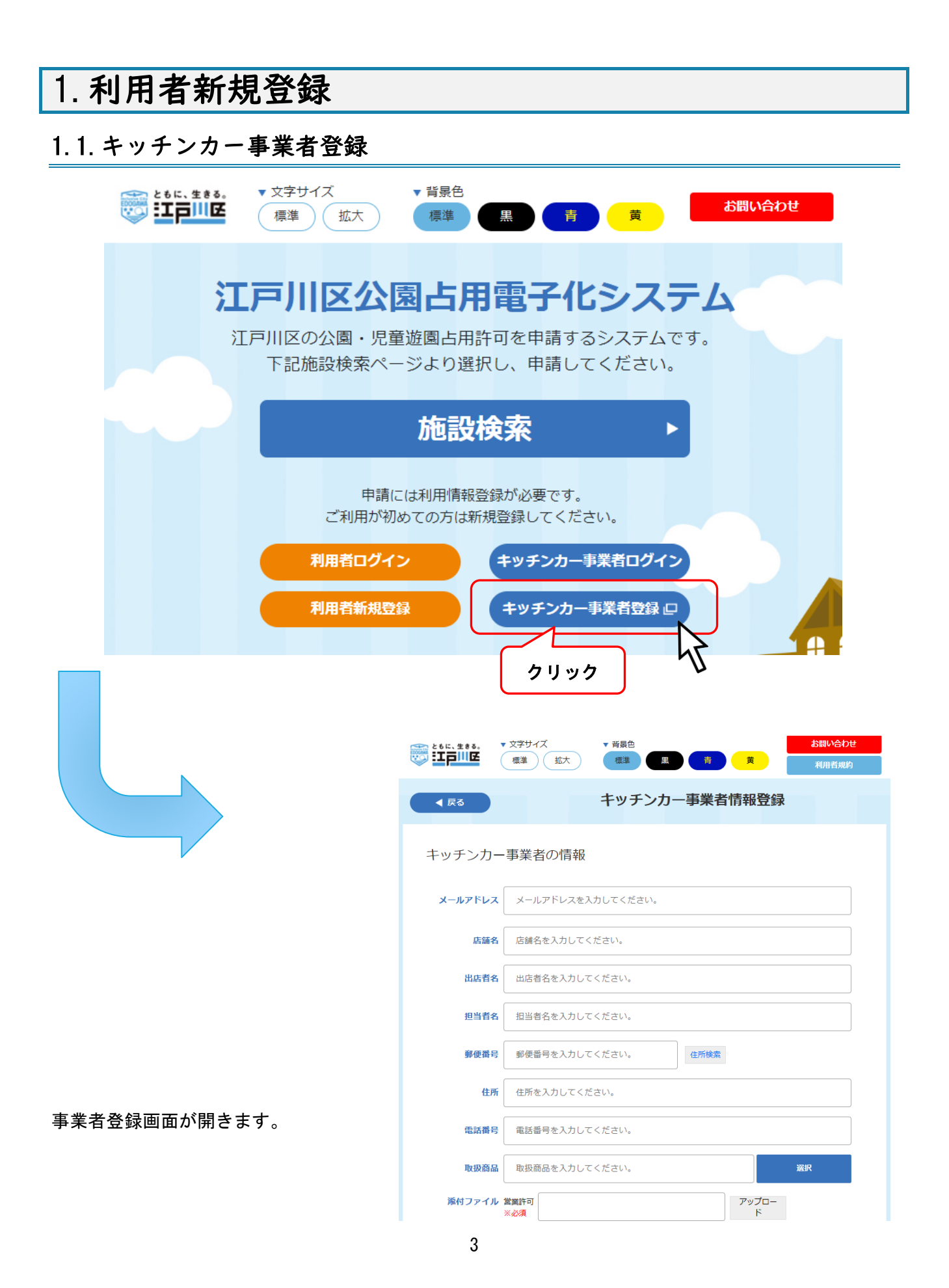

#### 1.1.1. キッチンカー事業者情報登録

| ※入力例 | ▲ 戻る    | キッチンカー                                                                                            | -事業者   | 情報登録       |       |  |
|------|---------|---------------------------------------------------------------------------------------------------|--------|------------|-------|--|
|      | キッチンカー  | 事業者の情報                                                                                            |        |            |       |  |
|      | メールアドレス | ****@gmail.com                                                                                    |        |            |       |  |
|      | 事業者名    | テストクレープ                                                                                           |        |            |       |  |
|      | 店舗名     | テストクレープ                                                                                           |        |            |       |  |
|      | 代表者名    | テスト太郎                                                                                             |        |            |       |  |
|      | 担当者名    | テスト花子                                                                                             |        |            |       |  |
|      | 郵使番号    | 1320024                                                                                           | 任所検索   | ~~~~       | ~~~   |  |
|      |         | 営業許可証.png                                                                                         |        | アップロー      |       |  |
|      |         | <br>                                                                                              |        | P.         |       |  |
|      |         | 車検証.png                                                                                           |        | アップロー      |       |  |
|      |         | ∟                                                                                                 |        |            |       |  |
|      |         | キッチンカー全体画像.png                                                                                    |        | アップロード     |       |  |
|      |         | し<br>食品衛生責任者又はそれに代わる資格証明書の写し                                                                      | ×00    |            |       |  |
|      |         | 資格証明書.png                                                                                         |        | アップロー<br>ド |       |  |
|      |         | 食品賠償保険等の証明書の写し ※必須                                                                                |        |            |       |  |
|      |         | 賠償保険証明書.png                                                                                       |        | アップロー<br>ド |       |  |
|      |         | その他                                                                                               |        | -          |       |  |
|      |         |                                                                                                   |        | アッフロード     | 削除    |  |
|      |         |                                                                                                   |        |            | その他追加 |  |
|      |         | 区Instagram.HP等に"出店スケジュール(店 <u>を売りた</u><br>● 掲載可能 ○ 掲載不可<br>ク                                      | リック    | Ĵ          |       |  |
|      | メールアド   | 仮登録<br>※登録後、職員確認結果のメール<br>レス <info@kouen-senyou-edogawa.com>からのメー</info@kouen-senyou-edogawa.com> | きまえます。 | るように設定して   | ください。 |  |

情報入力後に「登録」ボタンを クリックしてください。

後日、職員確認結果のメールが届きます。メールアドレス<info@kouen-senyou-edogawa.com>からのメ ールを受け取れるように設定してください。

#### 1.1.2. 登録情報に不備があった場合

数日後、不備内容が書かれたメールが届きますので、再申請を行ってください。

|  | 【江戸川区公園占用電子化システム】キッチン<br>不備通知 ▶                                                                                                    | 力-事業者仮       | 登録  | 書類 | įə | Ø |  |
|--|----------------------------------------------------------------------------------------------------|--------------|-----|----|----|---|--|
|  | edogawa <test@kouen-senyou-edogawa.com><br/>To 自分 👻</test@kouen-senyou-edogawa.com>                                                                                                    | 17:18 (0 分前) | ☆   | ٢  | ÷  | : |  |
|  | 江戸川区公園占用電子化システム キッチンカー事業者登録申請ありがとうご<br>登録内容に不備がありましたので、以下URLにアクセスして再度申請を行って<br>https://kouen-senyou-edogawa.com/test/application/kitchen/info?code.Jigyoush<br>不備箇所<br>・添付ファイル:車体画像<br>車体全体が写っている画像に変更してください。<br>メールに心当たりの無い場合はお手数ですが削除してください。<br>このメールは送信専用のアドレスより配信しております。<br>本メールにご返信いただきましても対応いたしかねます。<br>何卒ご了承ください。 | 不備内容を確認      | 認し、 | 再月 | ∃請 |   |  |

URL をクリックすると、再申請画面が開きます。

| ■体画像 ※必須<br>キッチンカー画像.png                             | アップロー<br>ド |       | 申休南像 ※必須           キッチンカー全体画像.png              | アップロー<br>ド    |
|------------------------------------------------------|------------|-------|------------------------------------------------|---------------|
| 食品衛生責任者又はそれに代わる資格証明書の写し ※必須                          |            |       | 反面相主要任有文はてれにいいる更加延期間の                          | の与し、米砂湯       |
| 資格証明書.png                                            | アップロー<br>ド |       | 資格証明書.png                                      | アップロー<br>ド    |
| 食品賠償保険等の証明書の写し ※必須                                   |            |       | 食品賠償保険等の証明書の写し ※必須                             |               |
| 賠償保険証明書.png                                          | アップロー<br>ド |       | 賠償保険証明書.png                                    | アップロー<br>ド    |
| その他                                                  |            |       | その他                                            |               |
|                                                      | アップロー<br>ド | 創除    |                                                | アップロー<br>ド 削除 |
|                                                      |            | その他追加 |                                                | その他追加         |
| 区Instagram.HP等に"出店スケジュール(店名.商品など)掲載<br>● 掲載可能 〇 掲載不可 | について       |       | 区Instagram.HP等に"出店スケジュール(店名.I<br>● 掲載可能 〇 掲載不可 | 商品など)掲載について   |
| 更新                                                   |            |       | 更新                                             |               |
|                                                      |            |       |                                                | 77            |

.

指摘されている不備箇所の変更を行い、「更新」ボタンをクリックしてください。 後日、職員確認結果のメールが届きます。メールアドレス<info@kouen-senyou-edogawa.com>からのメ

ールを受け取れるように設定してください。

#### 1.1.3. 事業者登録

数日で事業者の仮登録がメールにて通知されますので、メール内の URL をクリックして、業者会員登録 を行ってください。

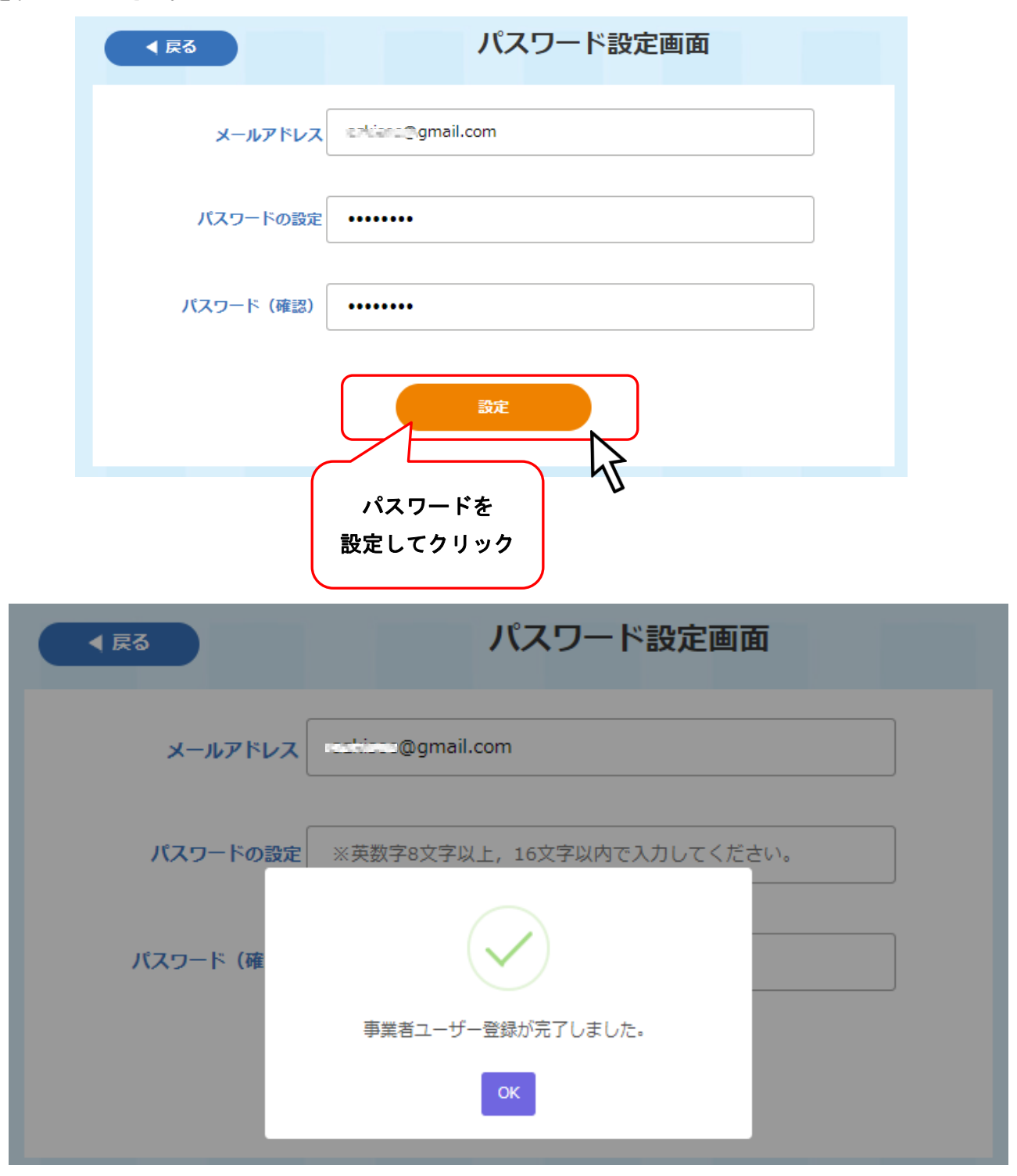

登録完了通知が表示されたら登録完了です。

迷惑メールフォルダに振り分けられている場合もあるので、確認してください。

メールアドレス<info@kouen-senyou-edogawa.com>からのメールを受け取れるように設定してください。

## 2. キッチンカー事業者申請

## 2.1. 事業者情報の確認・変更

事業者情報を変更する場合は、ログインし、変更を行ってください。

| メールアドレス<br>パスワード<br>パスワード   |                               | キッチンカー事業者ログイン                                                                                |
|-----------------------------|-------------------------------|----------------------------------------------------------------------------------------------|
| を入力してクリック ログイン パスワードをお忘れの場合 | メールアドレス<br>パスワード<br>を入力してクリック | メールアドレス       continue@gmail.com         パスワード       ・・・・・・・         ログイン       パスワードをお忘れの場合 |

事業者情報確認・変更ボタンから、事業者情報画面を表示してください。

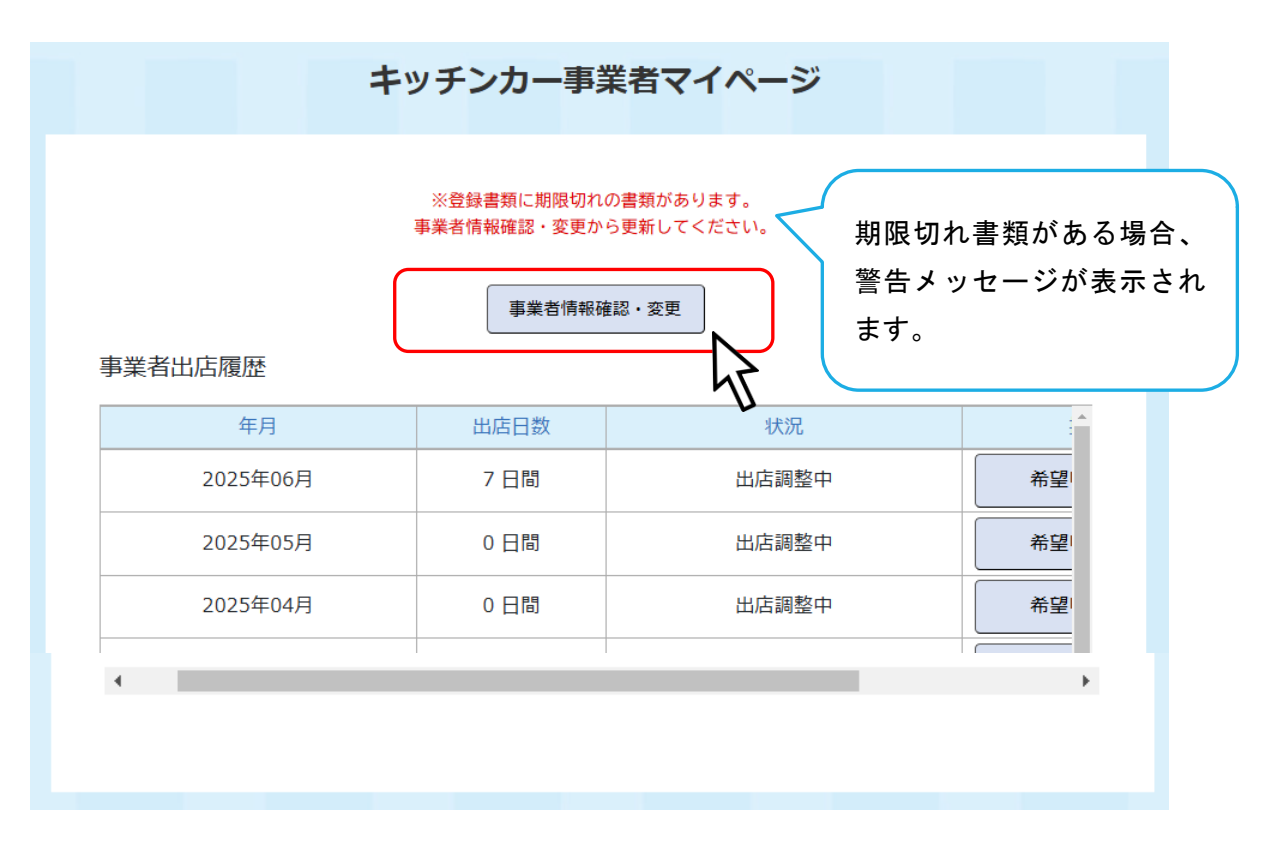

「修正」ボタンをクリックして修正を行ってください。

| キッチンカー事業 | 者の情報      | <b>*E</b>       |
|----------|-----------|-----------------|
| バスワード    | *****     |                 |
| メールアドレス  | gmail.com | 修正する場合は<br>クリック |
| 店舗名      | testクレーブ屋 |                 |
| 出店者名     | テスト 一郎    |                 |

入力フォームが灰色から白に変わり、修正や変更を行えます。

事業者情報の修正を行ってください。

|   | キッチンカー事業                                                                                          | 者の情報                                     | <b>W</b> E      |
|---|---------------------------------------------------------------------------------------------------|------------------------------------------|-----------------|
|   | バスワード                                                                                             | ****                                     |                 |
|   | メールアドレス                                                                                           | *****@gmail.com                          |                 |
|   | 店舗名                                                                                               | testクレーブ屋                                |                 |
| ~ | 出店者名                                                                                              | テストー郎                                    |                 |
| * | É#                                                                                                | 許可誰png                                   | 797ц-<br>к      |
|   | 車検延(<br>車検                                                                                        | 有効期間満了日が確認できるもの) ※必須<br>証.png            | アップロー<br>ド      |
|   | 申体直像                                                                                              | ×04                                      | 70-10           |
|   | +9                                                                                                | チンカー全体画像.png                             | F               |
|   | <u>食品衛生</u><br>資格                                                                                 | 責任者又はそれに代わる資格証明書の写し ※必須<br>証明書.png       | アップロー           |
|   | 食品賠償                                                                                              | 保険等の証明書の写し ※ <mark>必須</mark>             |                 |
|   | 賠償                                                                                                | 保険証明書.png                                |                 |
|   | その他                                                                                               |                                          | 修止伐「史新」を        |
|   |                                                                                                   |                                          | クリック            |
|   | 区Instagr<br>O 掲載可                                                                                 | am.HP等に"出店スケジュール(店名.商品など)将載に<br>施 ○ 掲載不可 | 51102           |
|   |                                                                                                   | 更新                                       |                 |
|   | メールアドレス <info< th=""><th>@kouen-senyou-edogawa.com&gt;からのメール</th><th>散れるように設定してください。</th></info<> | @kouen-senyou-edogawa.com>からのメール         | 散れるように設定してください。 |

2.1.1. 取扱商品設定・代表商品の設定

| 取扱商品   | ジェラート等アイス類、クレーブ、ド… | i≣R |  |
|--------|--------------------|-----|--|
| 添付ファイル | ファイル名              | *** |  |
|        | <b>K</b> 2         | 更新  |  |

取り扱い商品を変更する場合、修正途中の事業者情報の変更確認画面が開きます。 変更を一旦確定させたい場合は「はい」を選択してください。

| ▲ 戻る | 取扱商品選択画面<br>公式HPでの出店一覧表示の際に使用<br>します. |      |
|------|---------------------------------------|------|
| 取扱商品 | クレーブ、ジェラート等アイス類<br>設定                 | · 通照 |

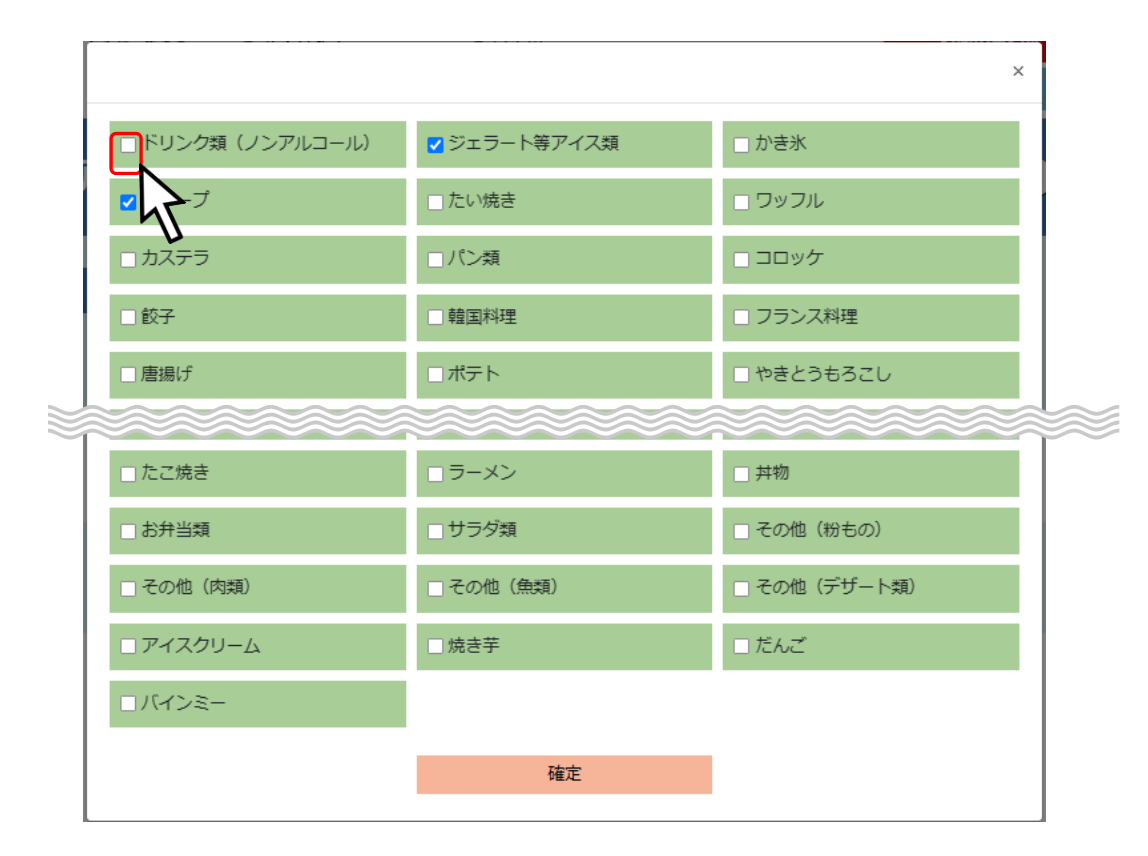

取り扱い商品を追加したい商品がある場合はチェックボックスをクリックしてください。

#### 2.1.2. 代表商品の設定

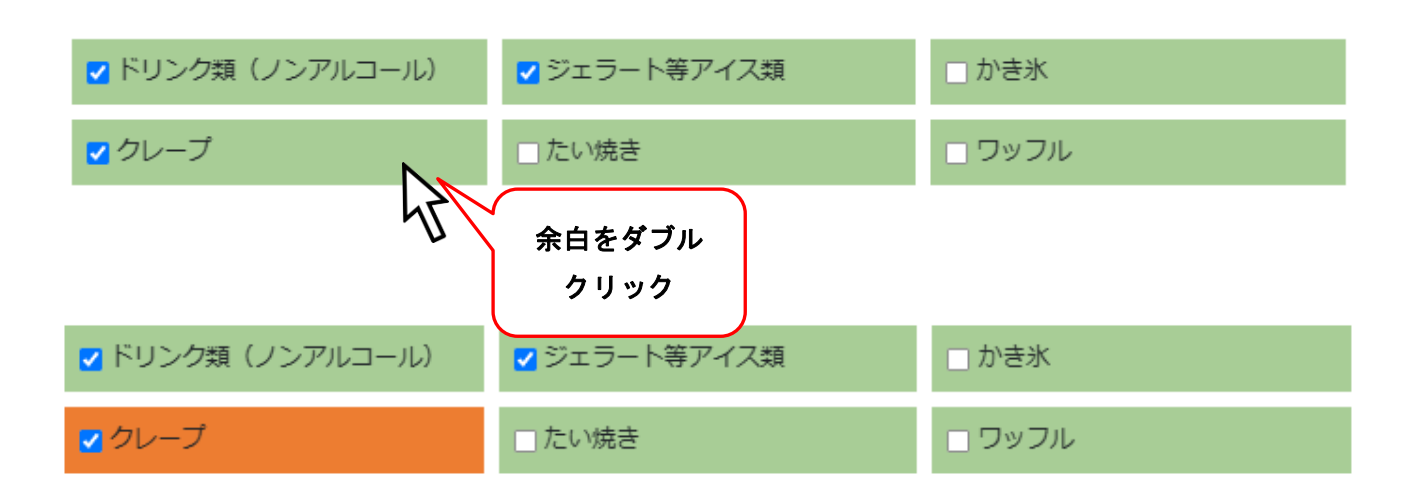

代表商品を決定できます。

代表商品はメインで取り扱っている商品を設定してください。 【確定】ボタンをクリックして商品情報を確定できます。

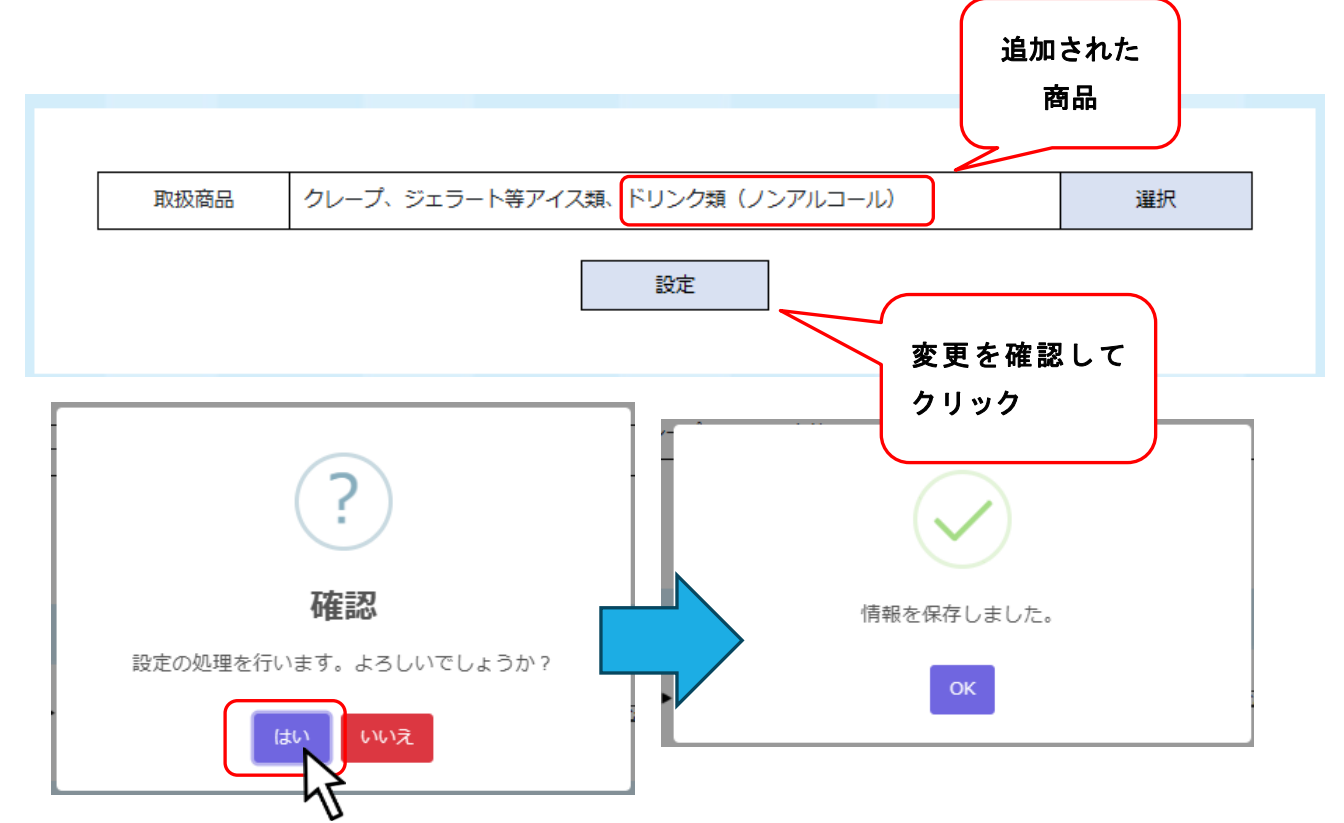

確認画面が表示されるので、「はい」をクリックすると情報が登録されます。 登録後は「戻る」ボタンでマイページに戻ってください。

## 2.2. キッチンカー出店希望日・希望場所申請

※案内メールが届いたら、出店希望登録を行ってください。

事業者情報確認・変更

事業者出店履歴

| 年月       | 出店日数 | 状況      | 操作      |
|----------|------|---------|---------|
| 2023年06月 | 0日間  | 希望申請受付前 |         |
| 2023年05月 | 0日間  | 希望申請受付前 |         |
| 2023年04月 | 0 日間 | 希望申請受付中 | 希望申請の提出 |
| 2023年03月 | 0 日間 | 希望申請受付中 | ギニ申請の提出 |
|          | i    | i       | クリック    |

#### 出店希望月の希望申請を出せます。

| 公司 | 取<br>CHP掲i | 双商品<br>戦時に利用します | ジェラート等アイス | 類、クレープ、ド! | リンク類(ノンアル    | ⊐ 変          | 更        |
|----|------------|-----------------|-----------|-----------|--------------|--------------|----------|
|    |            | 行船公園            | 小松川千本桜    | 富士公園      | フラワーガーデ<br>ン | 新左近川親水公<br>園 | <u>ا</u> |
| 1  | ±          |                 |           |           |              |              |          |
| 2  | B          |                 | 7         |           |              |              |          |
| 3  | 月          |                 |           |           |              |              |          |
| 4  | 火          | 希望日と            |           |           |              |              |          |
| 5  | 가          | 希望場所            | を         |           |              |              |          |
| 6  | *          | クリック            |           |           |              |              |          |
| 7  | 金          |                 |           |           |              |              |          |
| 8  | ±          |                 |           |           |              |              |          |
| 9  | B          |                 |           |           |              |              |          |
| 10 | 月          |                 |           |           |              |              |          |
| 11 | 火          |                 |           |           |              |              | -        |
| •  |            |                 |           |           |              |              | •        |

※代表商品を選択していない場合、「事業者情報確認・変更」から代表商品を選択してから希望日を選 択してください。

## 2.2.1. キッチンカー希望日申請設定

|    |     | 行船公园     | 小松川千本桜   | 富士公園      |           | 園         |
|----|-----|----------|----------|-----------|-----------|-----------|
| 1  | ±   | ドリンク類(ノン | ドリンク類(ノ) | ドリンク類 (ノ) | ドリンク類 (ノ) |           |
| 2  | 日   | ドリンク類(ノン | ドリンク類(ノン | ドリンク類 (ノ) | ドリンク類(ノン  |           |
| 3  | 月   |          |          |           |           |           |
| 4  | 火   |          |          |           |           |           |
| 5  | 水   |          |          |           |           |           |
| 6  | 木   |          |          |           |           |           |
| 7  | 金   |          |          |           |           |           |
| 8  | ±   | ドリンク類(ノン | ドリンク類(ノン | ドリンク類 (ノ) |           | ドリンク類 (ノ) |
| 9  | B   | ドリンク類(ノン | ドリンク類(ノン | ドリンク類(ノン  |           | ドリンク類 (ノ) |
| 10 | 月   |          |          |           |           | 4         |
| 11 | ski |          |          |           |           | <u> </u>  |

出店可能日を1か月分設定してください。

## 代表商品の変更

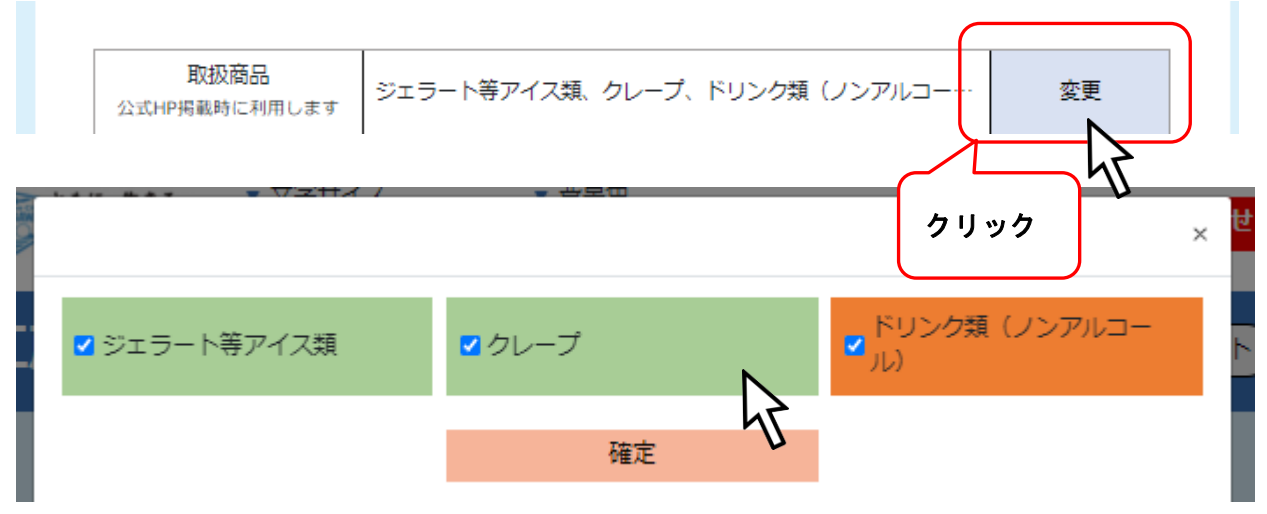

#### ダブルクリックで代表商品を変更できます。

|              |       |                     | × |
|--------------|-------|---------------------|---|
| ☑ ジェラート等アイス類 | ▼クレーブ | ドリンク類 (ノンアルコー<br>ル) |   |
|              | 確定    |                     |   |

※希望申請画面から行う代表商品設定は一時的なものです。

季節、入荷商品に合わせてその月ごとに設定することができます。

## 出店日の変更

| 公式HP  | 取相 | 及商品<br>時に利用します | クレープ、ジェラー   | ト等アイス類、ドリ | リンク類(ノンアル    | ]   | 変調        | Ē          |  |
|-------|----|----------------|-------------|-----------|--------------|-----|-----------|------------|--|
|       |    | 行船公園           | 小松川千本桜      | 富士公園      | フラワーガーデ<br>ン | 新左近 | 川親水公<br>園 | <u>ا</u> ر |  |
| 1 ±   |    | ドリンク類(ノ        | ン ドリンク類 (ノン | ドリンク類(ノン  | ドリンク類(ノン     |     |           |            |  |
| 2 日   |    | ドリンク類(ノ        | ン ドリンク類 (ノン | ドリンク類(ノン  | ドリンク類(ノ)     |     |           |            |  |
| 3 月   |    |                |             |           | ドリンク類 (ノ)    |     |           |            |  |
| . I.u |    | [              |             |           |              | ζ   |           |            |  |

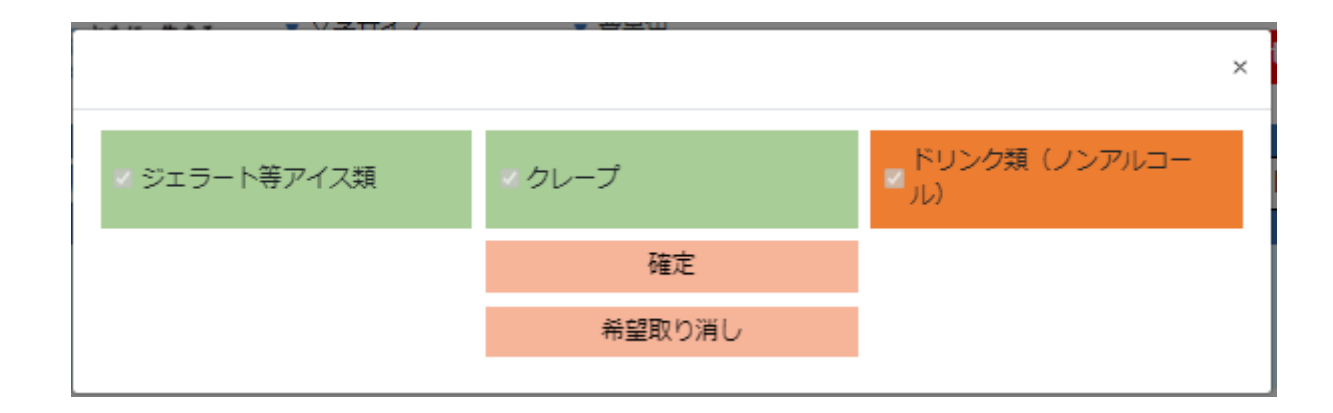

1日ごとの代表商品の変更と、希望の取り消しができます。

## 申請提出

|                                                       |     |          | キッ:<br>希望 | チンカー出<br>日・場所申 | 睛         |                |  |
|-------------------------------------------------------|-----|----------|-----------|----------------|-----------|----------------|--|
| 取扱商品         クレープ、ジェラート等アイス類、ドリンク類(ノンアルコー…         変更 |     |          |           |                |           |                |  |
| 行船公園 小松川千本桜 富士公園 フラワーガーデ 新左近川親水公 ,                    |     |          |           |                |           |                |  |
| 1                                                     | ±   | ドリンク類(ノン | ドリンク類 (ノ) | ドリンク類(ノ)       | ドリンク類(ノ)  |                |  |
| 2                                                     | B   | ドリンク類(ノン | ドリンク類 (ノ) | ドリンク類(ノ)       | ドリンク類 (ノ) |                |  |
| 3                                                     | 月   |          |           |                | ドリンク類(ノ)  |                |  |
| 4                                                     | 火   |          |           |                |           |                |  |
| 5                                                     | 水   |          |           |                |           |                |  |
| 6                                                     | *   |          |           |                |           |                |  |
| 7                                                     | 金   |          |           |                |           |                |  |
| 8                                                     | ±   | ドリンク類(ノン | ドリンク類(ノン  | ドリンク類(ノン       |           | ドリンク類(ノン       |  |
| 9                                                     | B   | ドリンク類(ノン | ドリンク類 (ノ) | ドリンク類(ノン       |           | ドリンク類(ノン       |  |
| 10                                                    | 月   |          |           |                |           |                |  |
| 11                                                    | 火   |          |           |                |           |                |  |
| <b>戻る</b><br>単請提出<br>確認後<br>クリック                      |     |          |           |                |           |                |  |
| 《表示                                                   | 、され | ますので「はい  | い」をクリック   | クしてください        | ۱,        | TEE記1を<br>クリック |  |
| 《表示                                                   | ₹され | ますので「は   | い」をクリック   | ウレてください        | ۱°        | クリック           |  |

## 3. キッチンカー出店時

## 3.1. 出店前に行うこと

|        |          | キッチン | カー事業者     | <b>ゴマイ</b> ページ |                                       |
|--------|----------|------|-----------|----------------|---------------------------------------|
|        |          | ſ    |           | +=             |                                       |
| 車業的    | 医出亡唇麻    |      | 争業者情報確認・  | 変更             |                                       |
| 尹木1    |          |      |           | d b sen        | 42 //-                                |
| 7      | -月       |      | ~         | 状況             | · · · · · · · · · · · · · · · · · · · |
| 2023   | 年06月     | 0日間  | 市         |                |                                       |
| 2023   | 年05月     | 0日間  | 希         | 望申請受付前         |                                       |
| 2023:  | 年04月     | 9 日間 | 出店日決定     | ・許可証ダウンロート     | * 希望申請確認                              |
| 2023:  | 年03月     | 0日間  | 希         | 希望申請の推入        |                                       |
| 4      |          |      |           | 5              | フリック                                  |
| 2023年1 | 0月       | ~    |           | 7              |                                       |
| 1      | 公園管理者    |      |           | 操作             |                                       |
|        | 江戸川区     |      | 許可証ダウンロード |                |                                       |
| 株式会社   | 土日比谷アメニス |      | 支払い       | 領収             | 書アップロード                               |
|        | 行船公園     | 販売実績 | 報告状況      | 反売実績入力・確認      | キャンセル                                 |
|        |          |      |           |                |                                       |

| 1 | B | 新左近川親水公園 | 未報告 | 販売実績確認 | 出店キャンセル |
|---|---|----------|-----|--------|---------|
| 8 | B | 行船公園     | 未報告 | 販売実績確認 | 出店キャンセル |
| 9 | 月 | 行船公園     | 未報告 | 販売実績確認 | 出店キャンセル |

#### 3.1.1. 許可証ダウンロード

| 20 | 23年1       | 0月                                                                                                    | ~                                                                                                    |                                            |
|----|------------|----------------------------------------------------------------------------------------------------|----------------------------------------------------------------------------------------------------|--------------------------------------------|
|    | 2          | 公園管理者                                                                                                    |                                                                                                    | 操作                                         |
|    |            | 江戸川区                                                                                                    |                                                                                                    | 許可証ダウンロード                                  |
|    | 株式会社       | 土日比谷アメニス                                                                                                    | 支払い                                                                                                    | 領収書アップロード                                  |
|    |            | 行船公園                                                                                                    | 販売実績報告状況                                                                                                    | 販売実績入力・確認キャンセル                             |
| 1  | В          | 新左近川親水公園                                                                                                    | 未報告                                                                                                    | 販売実績確認 出店キャンセル                             |
| 8  | B          | 行船公園                                                                                                    | 未報告                                                                                                    | 販売実績確認 出店キャンセル                             |
| 9  | 月 行船公園 未報告 |                                                                                                    | 未報告                                                                                                    | 販売実績確認 出店キャンセル                             |
|    |            | CSULT ADDRESS     CONTRACTOR     CSULT ADDRESS     CSULT ADDRESS     CSULT A | 「         「           1         市田 2023年01月18日           1次中央         1           1次中央         1           1次中央         1           1次中央         1           1         1           1         1           1         1           1         1           1         1           1         1           1         1           1         1           1         1           1         1           1         1           1         1           1         1           1         1           1         1           1         1           1         1           1         1           1         1           1         1           1         1           1         1           1         1           1         1           1         1           1         1           1         1           1         1           1         1           1 | 上日、中国、山、山、山、山、山、山、山、山、山、山、山、山、山、山、山、山、山、山、 |

※PDF でダウンロードされます。許可証は必ず出店時に所持してください。

登録メールにも許可証は添付送信されています。

#### 3.1.2. 出店のキャンセル

| ※キャ | ※キャンセルする場合は、原則出店日前に行ってください。 |          |               |           |         |  |  |  |
|-----|-----------------------------|----------|---------------|-----------|---------|--|--|--|
| 20  | 23年1                        | 0月       | ~             |           |         |  |  |  |
|     | 公園管理者                       |          |               | 操作        |         |  |  |  |
|     | 江戸川区                        |          |               | 許可証ダウンロード | ]       |  |  |  |
|     | 株式会社日比谷アメニス                 |          | 支払い 領収書アップロード |           |         |  |  |  |
|     |                             | 行船公園     | 販売実績報告状況      | 販売実績入力・確認 | キャンセル   |  |  |  |
| 1   | B                           | 新左近川親水公園 | 未報告           | 販売実績確認    | 出店キャンセル |  |  |  |
| 8   | B                           | 行船公園     | 未報告           | 販売実績確認    | 出店キャンセル |  |  |  |
| 9   | 月                           | 行船公園     | 未報告           | 販売実績確認    | 出店キャンセル |  |  |  |

出店をキャンセルする場合は、「出店キャンセル」ボタンよりキャンセルを行ってください。 やむを得なく、当日キャンセルをする場合も、こちらからキャンセルを行ってください。

## 3.2. 出店後に行うこと

#### 3.2.1. 販売実績確認

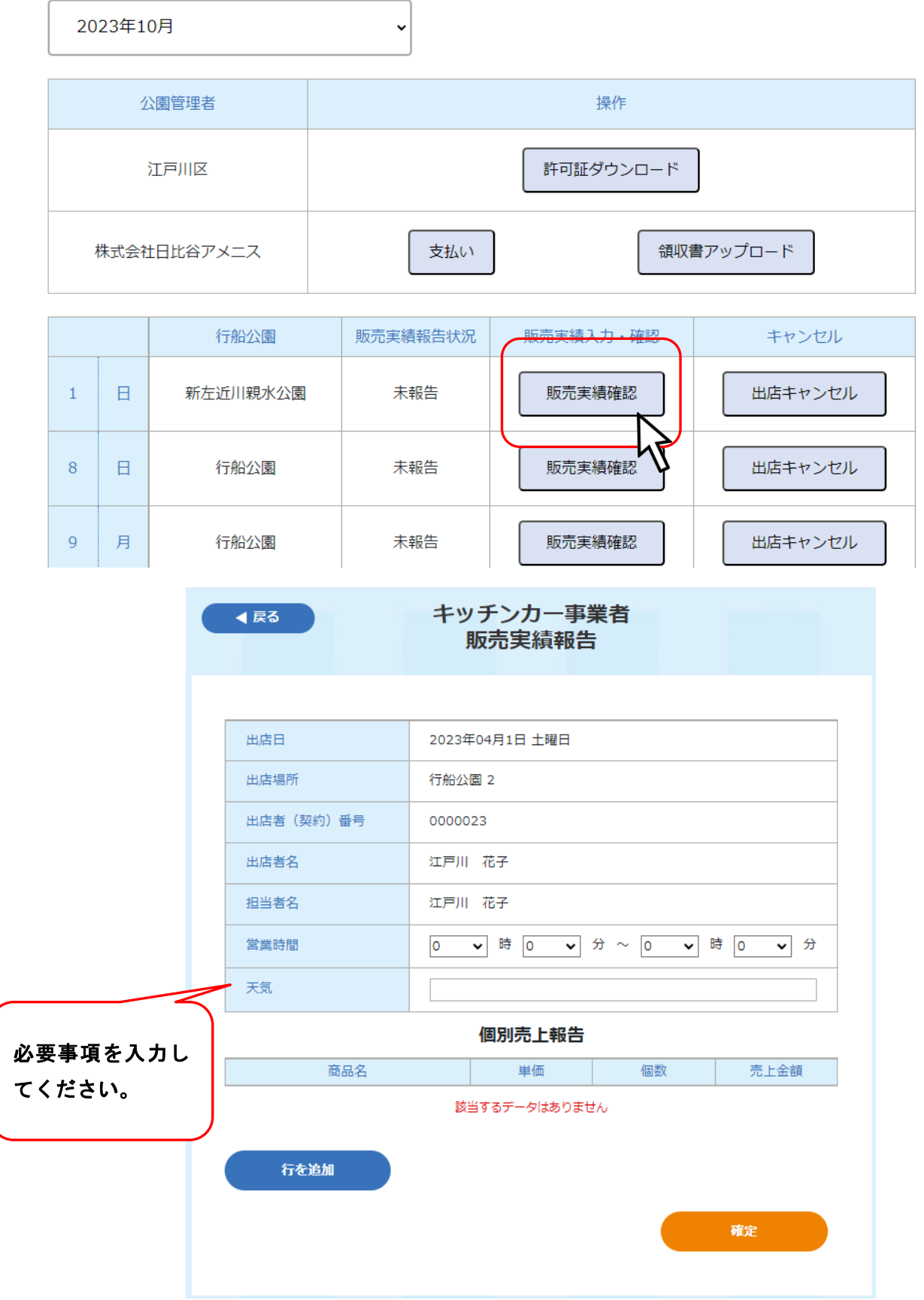

## 個別売上報告

| 出店日                                    | 2023年04月1日 土曜日              |  |  |  |  |  |
|----------------------------------------|-----------------------------|--|--|--|--|--|
| 出店場所                                   | 行船公園 2                      |  |  |  |  |  |
| 出店者(契約)番号                              | 0000023                     |  |  |  |  |  |
| 出店者名                                   | 江戸川 花子                      |  |  |  |  |  |
| 担当者名                                   | 江戸川 花子                      |  |  |  |  |  |
| 営業時間                                   | 11 V 時 0 V 分 ~ 15 V 時 0 V 分 |  |  |  |  |  |
| 天気                                     | 天気         晴れ               |  |  |  |  |  |
| 個別売上報告                                 |                             |  |  |  |  |  |
| 商品名         単価         個数         売上金額 |                             |  |  |  |  |  |
|                                        | 該当するデータはありません               |  |  |  |  |  |
| 行を追加<br>クリック                           |                             |  |  |  |  |  |

個別売上報告

| 商品名           |                       | 単価  |    | 個数 | 売上金額  |
|---------------|-----------------------|-----|----|----|-------|
| タピオカミルク       |                       | 500 |    | 50 | 25000 |
| タビオカメロンソーダ    | $\square$             | 600 |    | 2  | 1200  |
| 行を追加          | を入力して<br>をクリック<br>さい。 |     |    |    |       |
| 【戻る】ボタンでマイページ | /                     |     | 確定 |    |       |

.

|             | キッチンカー事業者マイページ |                 |         |  |  |  |
|-------------|----------------|-----------------|---------|--|--|--|
| 事業者出店履歴     | :              | 事業者情報確認・変更      |         |  |  |  |
| 年月          | 出店日数           | 状況              | 操作      |  |  |  |
| 2023年06月    | 0日間            | 希望申請受付前         |         |  |  |  |
| 2023年05月    | 0日間            | 希望申請受付前         |         |  |  |  |
| 2023年04月    | 9 日間           | 出店日決定・許可証ダウンロード | 希望申請確認  |  |  |  |
| 2023年03月    | 0 日間           | 希望申請受付中         | 希望申請の提出 |  |  |  |
| 4           |                | <u> </u>        | ⊅<br>,  |  |  |  |
| 2023年10月    | ~              |                 |         |  |  |  |
| 公園管理者       |                | 操作              |         |  |  |  |
| 江戸川区        |                | 支払い 領収書アッ       | パロード    |  |  |  |
| 株式会社日比谷アメニス | . (            | 支払い 領収書アッ       | プロード    |  |  |  |

| 1     日     新左近川親水公園     セル       8     日     行船公園     た別に、[支払い]、[領収書アップロード] ボタン |   |   | 行船公園     | 販売実績報告状況                 | 販売実績入力・確認      | キャン    | セル  |
|----------------------------------------------------------------------------------|---|---|----------|--------------------------|----------------|--------|-----|
| 8 日 <sub>行船公園</sub> 先別に、[支払い]、[領収書アップロード] ボタン <sub>セル</sub>                      | 1 | E | 新左近川親水公園 | キッチンカー申請結                |                | では、支払  | いセル |
| が扱いでもしていよう。                                                                      | 8 | E | 行船公園     | 先別に、[支払い]、<br>が表示されています。 | [領収書アップロー<br>。 | ド] ボタン | ッセル |

支払い

納付書ダウンロードボタンをクリックすると、納付書がダウンロードされます。 印刷して指定金融機関にて納付してください。

※公園により、納付書ダウンロードか振込先表示かのどちらかが表示されます。

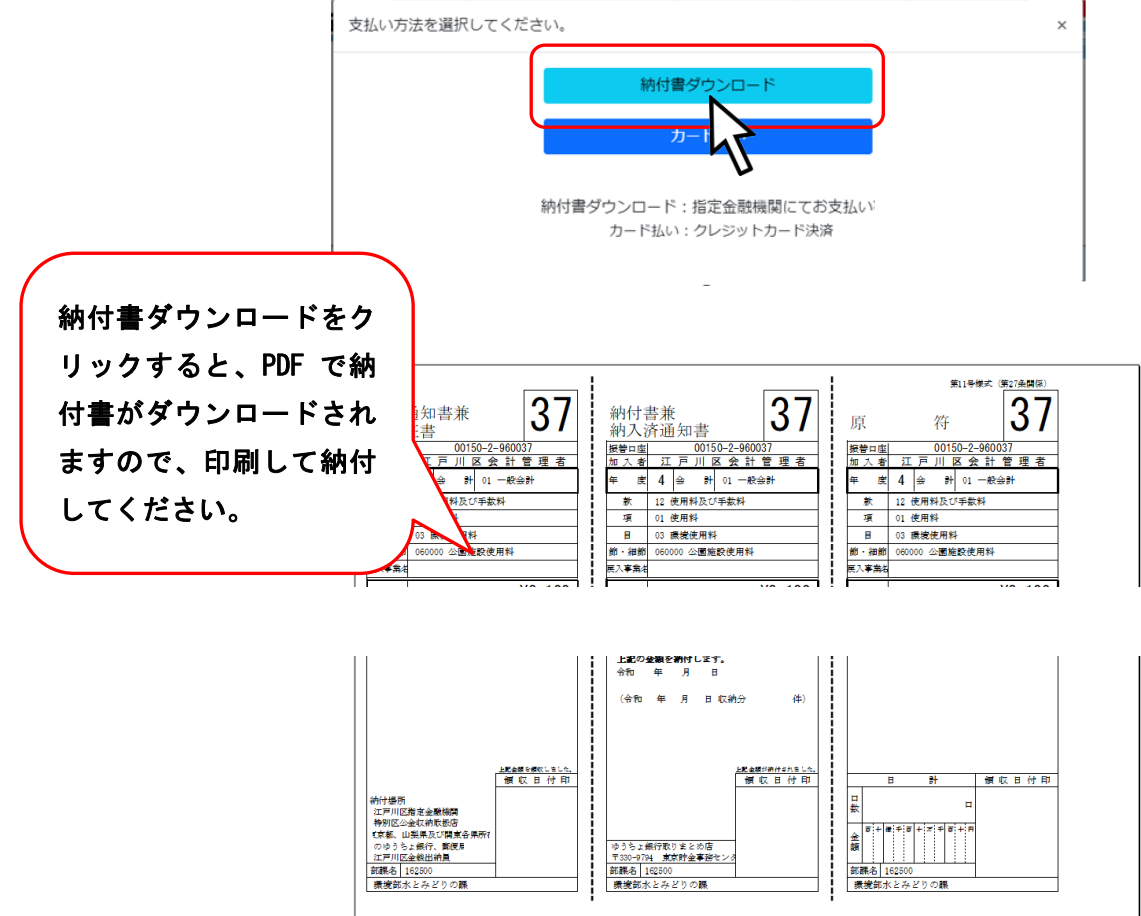

振込先表示ボタンをクリックすると、振込先が表示されます。 ※公園により、納付書ダウンロードか振込先表示かのどちらかが表示されます。

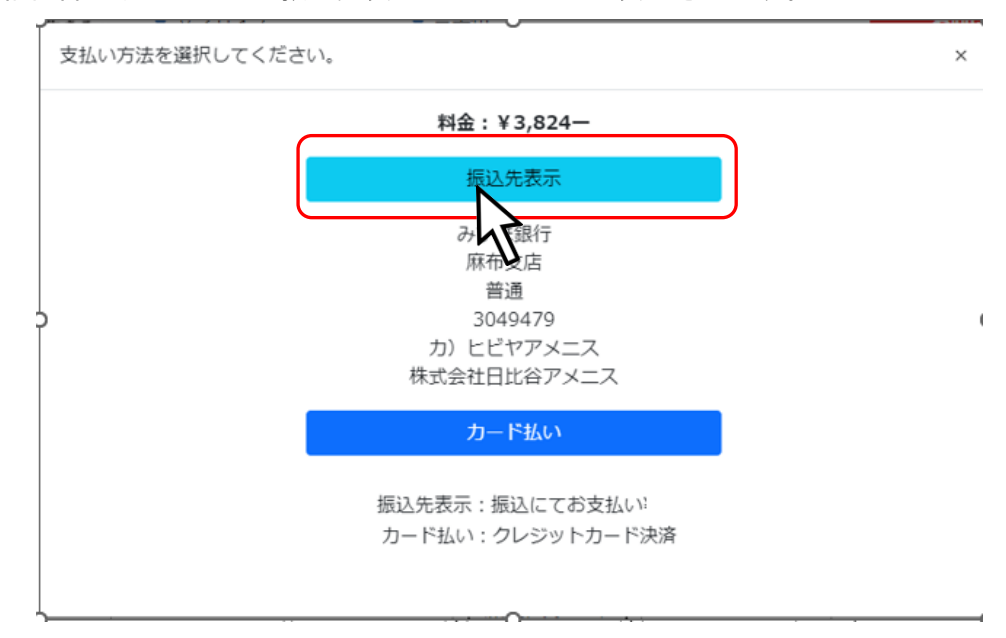

カード払いをクリックすると、カード情報の入力画面が表示されます。

カード情報を入力してお支払いください。

※カード払いの場合、即許可証が発行されます。マイページよりダウンロードしてください。

| 支払い方法を選択してください。                                        | ×                                                                                                    |
|--------------------------------------------------------|----------------------------------------------------------------------------------------------------|
| 納付書                                                    | 衲付書ダウンロード カード払い ダウンロード:指定金、機関にてお支払い カード払い:クレジットカード決済                                                                                                    |
|                                                        | クレジットカード決済                                                                                                    |
| お支払い金額                                                 | 3,824円                                                                                                    |
| 利用ブランド                                                 | VISA 🌔 🎼 Decide                                                                                                    |
| クレジットカ<br>ex) 4321<br>有効期限 (m<br>12<br>セキュリティ<br>裏面3桁の | ード番号<br>987654321234<br>month / year)<br>2023<br>コード<br>2023<br>コード<br>2023<br>コード<br>2023<br>コード<br>2023<br>コード<br>2023<br>コード<br>2023<br>コード<br>2023<br>コード<br>2023<br>コード<br>2023<br>コード |
| 266に、生きる。<br>マ文字サイズ<br>標準 孤大                           | ▼ 背景色<br>県庫<br>県庫 第 首 第 対 第 対 第 対 第 対 第 利用者規約                                                                                                    |
| 江戸川区公園占用電子                                             |                                                                                                    |
| 5                                                      | レジット決済結果画面                                                                                                    |
|                                                        | ありがとうございました。<br>カード払いが完了しました。                                                                                                    |
|                                                        | Eð                                                                                                    |
| <ul> <li>ブライバシー</li> </ul>                             | -ポリシー ▶ WFBアクヤンピリティ対応状況                                                                                                    |

#### 領収書アップロード

## 支払い済みの領収書をアップロードします。支払い済みの領収書の写真またはスキャンデータを用意し てください。

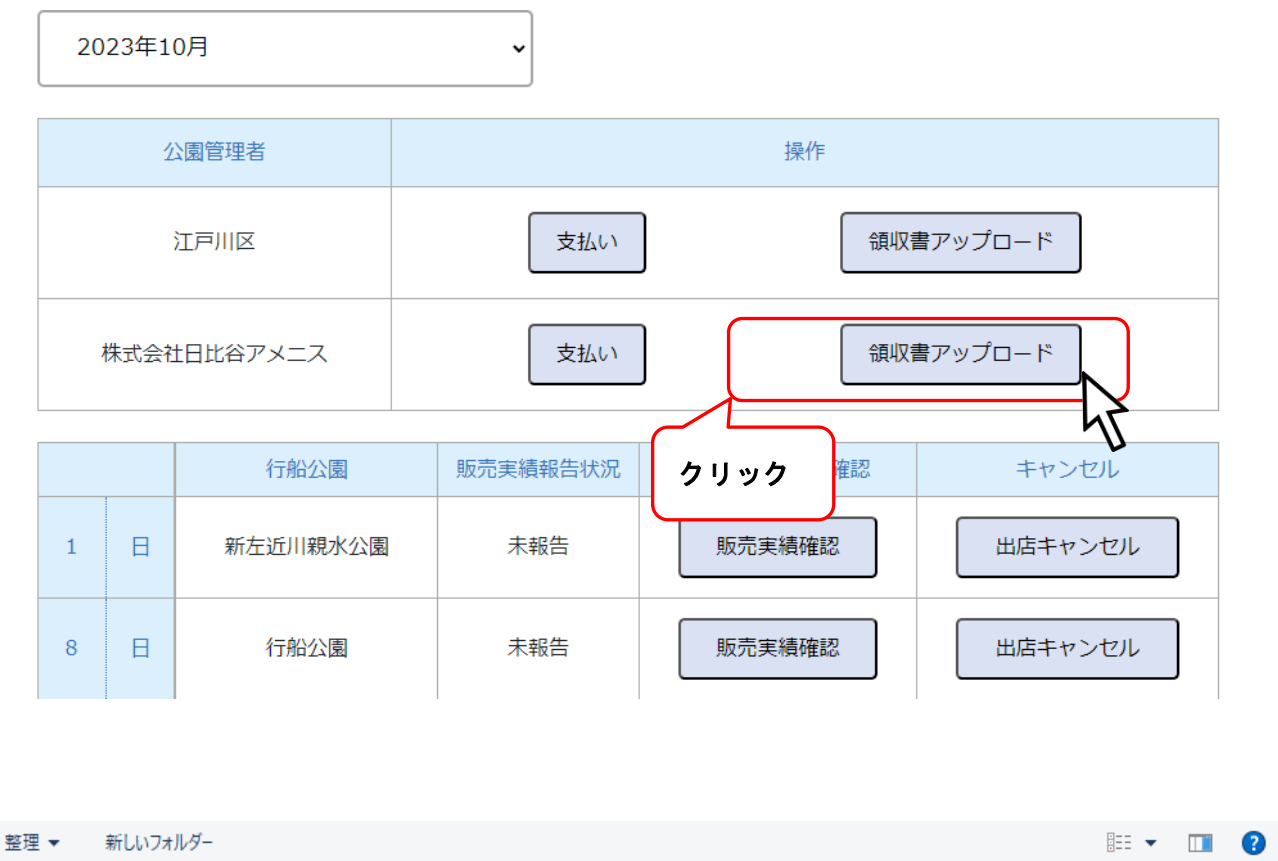

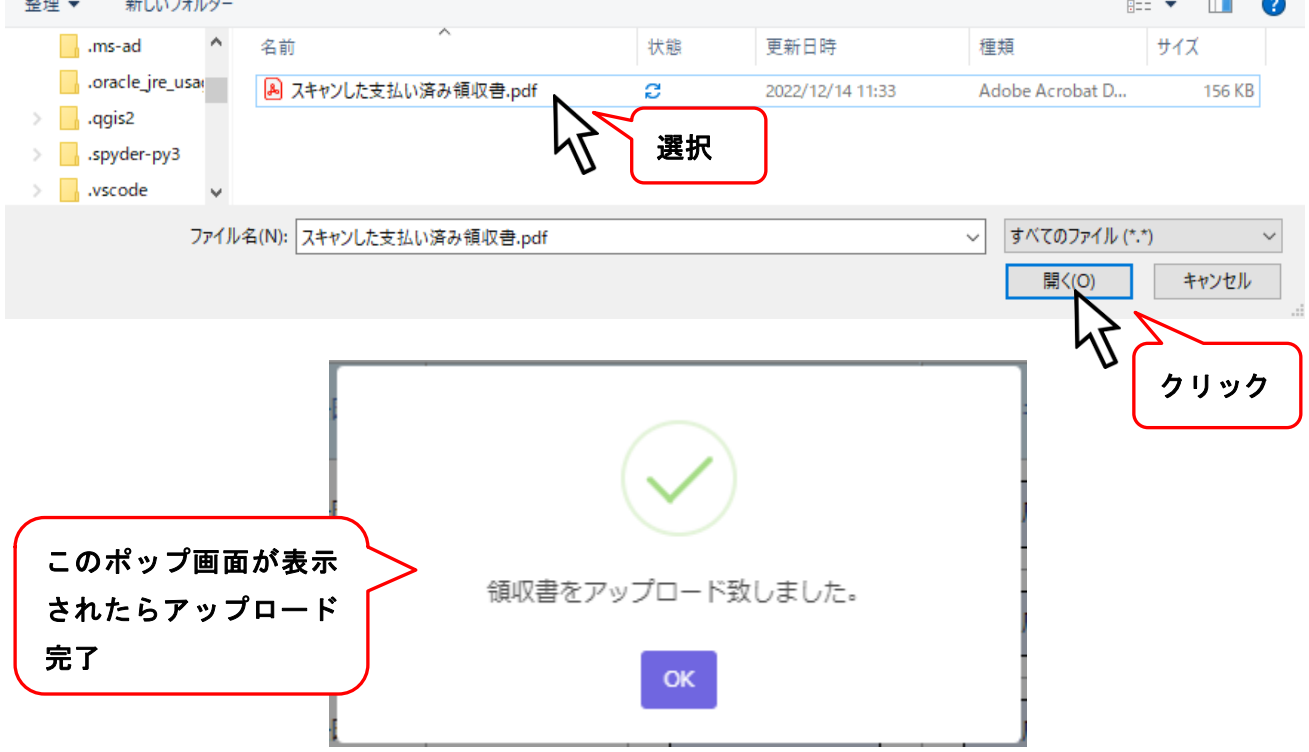

※アップロード後は納付書ダウンロード・領収書アップロードボタンは表示されません。

### 再アップロード要請メールが届いたら

アップロードされた領収書が不明瞭な場合や確認できなかった場合、メールにより再アップロード通知 が届きます。

マイページにログインして、再度アップロード処理を行ってください。

| 2023年0                                            | 4月  く  領収書アップ                          | 70-17 | \$               |   |                 |         |        |
|---------------------------------------------------|----------------------------------------|-------|------------------|---|-----------------|---------|--------|
| <ul> <li>● 開く</li> <li>← → × ↑ □ → One</li> </ul> | Drive - Personal » ドキュメント » FeedbackHu | ю     | ×                | ē | . P Feedbac     | kHubの検索 | ×      |
| 整理 ▼ 新しいフォルダー                                     |                                        |       |                  |   |                 | == -    | ?      |
| ニ. デスクトップ                                         | 名前 ^                                   | 状態    | 更新日時             | 種 | 類               | サイズ     |        |
| OneDrive - Persc                                  | 🔊 スキャンした支払い済み領収書.pdf                   |       | 2022/12/14 11:33 | A | dobe Acrobat D. | 156 K   | В      |
| 「ドキュメント<br>「FeedbackHut<br>● OpeDrive - 株式: ♥     |                                        |       |                  |   |                 |         |        |
| ファイル名(N): スキャンした支払い済み領収書.pdf                      |                                        |       |                  | ~ | すべてのファイル        | (*.*)   | $\sim$ |
|                                                   |                                        |       |                  |   | 開く(O)           | キャンセル   | /      |
|                                                   |                                        |       |                  |   |                 | 45      |        |